### 1. Part $\rightarrow$ VLC media player download

This is one of the webpage. There are many of them in google search. <u>https://www.videolan.org/vlc/</u>

After download the vlc\*.exe double click (left mouse button).

|          | Please select a language | e . |
|----------|--------------------------|-----|
| <u> </u> | r lease select a langaag |     |
|          |                          |     |
|          | English                  | -   |
|          |                          |     |

Choos your language and OK!

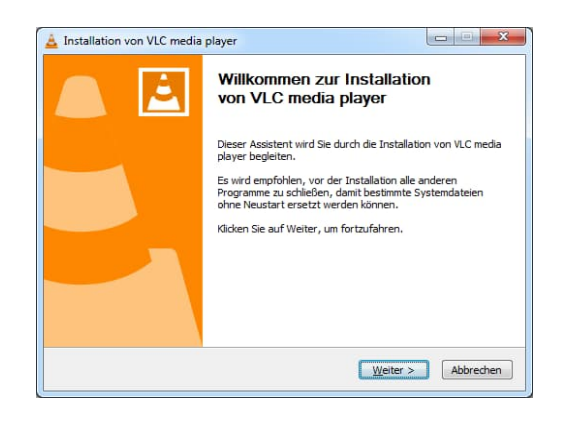

#### Weiter!

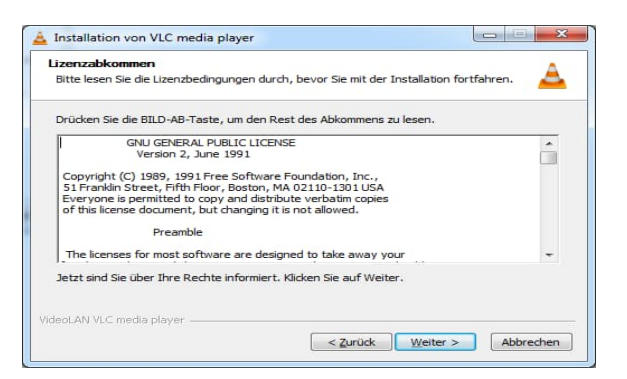

### Weiter!

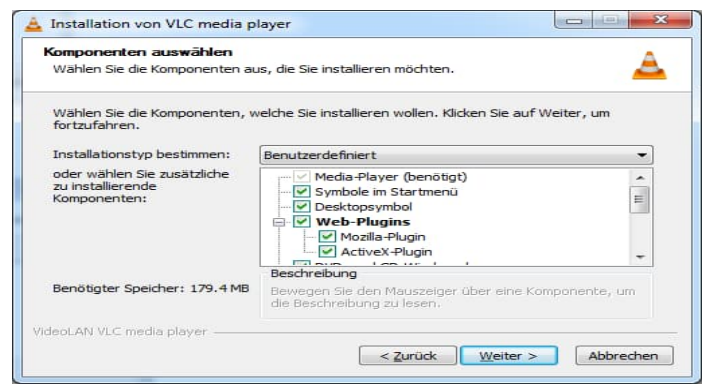

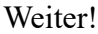

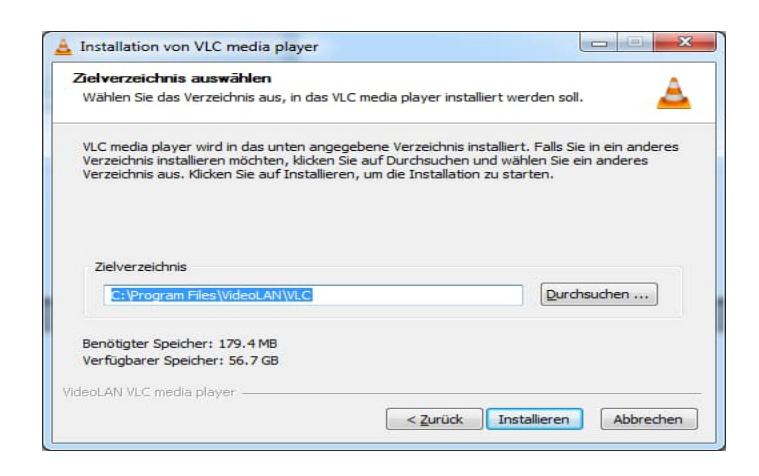

### Installieren!

Wait till installation finish!

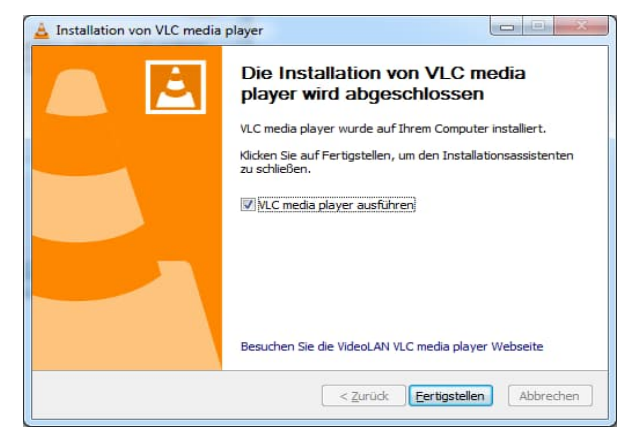

Fertigstellen!

# **2.** Part $\rightarrow$ Video Convertion!

Open the Vlc media player.

Click Medien and then

# Click Konvertieren/Spechren

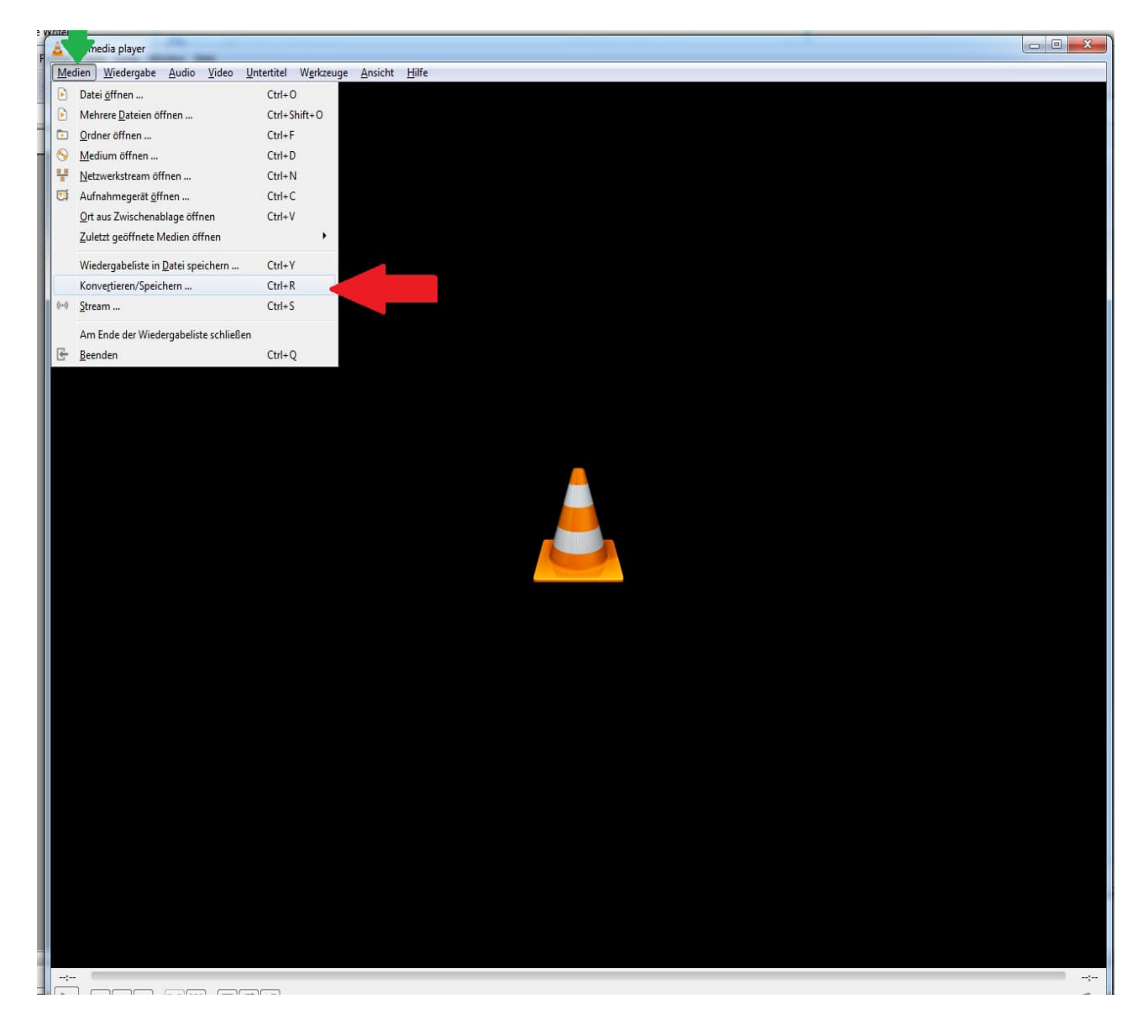

In the new window click on Hinzufügen!

| 🛓 VLC media player                                 | Statistics of the second second second second second second second second second second second second second se |  |
|----------------------------------------------------|----------------------------------------------------------------------------------------------------|--|
| Medien Wiedergabe Audio Video Untertitel Werkzeuge | Ansicht Hilfe                                                                                                   |  |
|                                                    |                                                                                                    |  |
|                                                    |                                                                                                    |  |
|                                                    |                                                                                                    |  |
|                                                    |                                                                                                    |  |
|                                                    |                                                                                                    |  |
|                                                    |                                                                                                    |  |
|                                                    |                                                                                                    |  |
|                                                    |                                                                                                    |  |
|                                                    |                                                                                                    |  |
|                                                    |                                                                                                    |  |
|                                                    | Aladian öffran                                                                                                  |  |
|                                                    |                                                                                                    |  |
|                                                    | Datei S Medium Protection Aufmahmegerät öffnen                                                                  |  |
|                                                    | Dateiauswahl                                                                                                    |  |
|                                                    | Mit der folgenden Liste und den Knöpfen können Sie lokale Dateien auswählen.                                    |  |
|                                                    | + Hinzufügen                                                                                                    |  |
|                                                    | - Entfernen                                                                                                    |  |
|                                                    |                                                                                                    |  |
|                                                    |                                                                                                    |  |
|                                                    | Eine Untertiteldatei benutzen                                                                                   |  |
|                                                    | Durchsuchen                                                                                                    |  |
|                                                    |                                                                                                    |  |
|                                                    |                                                                                                    |  |
|                                                    |                                                                                                    |  |
|                                                    |                                                                                                    |  |
|                                                    | Menr Optonen anzeigen                                                                                           |  |
|                                                    | Konverberen / Speichern   Y                                                                                     |  |
|                                                    |                                                                                                    |  |
|                                                    |                                                                                                    |  |
|                                                    |                                                                                                    |  |
|                                                    |                                                                                                    |  |
|                                                    |                                                                                                    |  |
|                                                    |                                                                                                    |  |
|                                                    |                                                                                                    |  |
|                                                    |                                                                                                    |  |
|                                                    |                                                                                                    |  |
|                                                    |                                                                                                    |  |
| (                                                  |                                                                                                    |  |

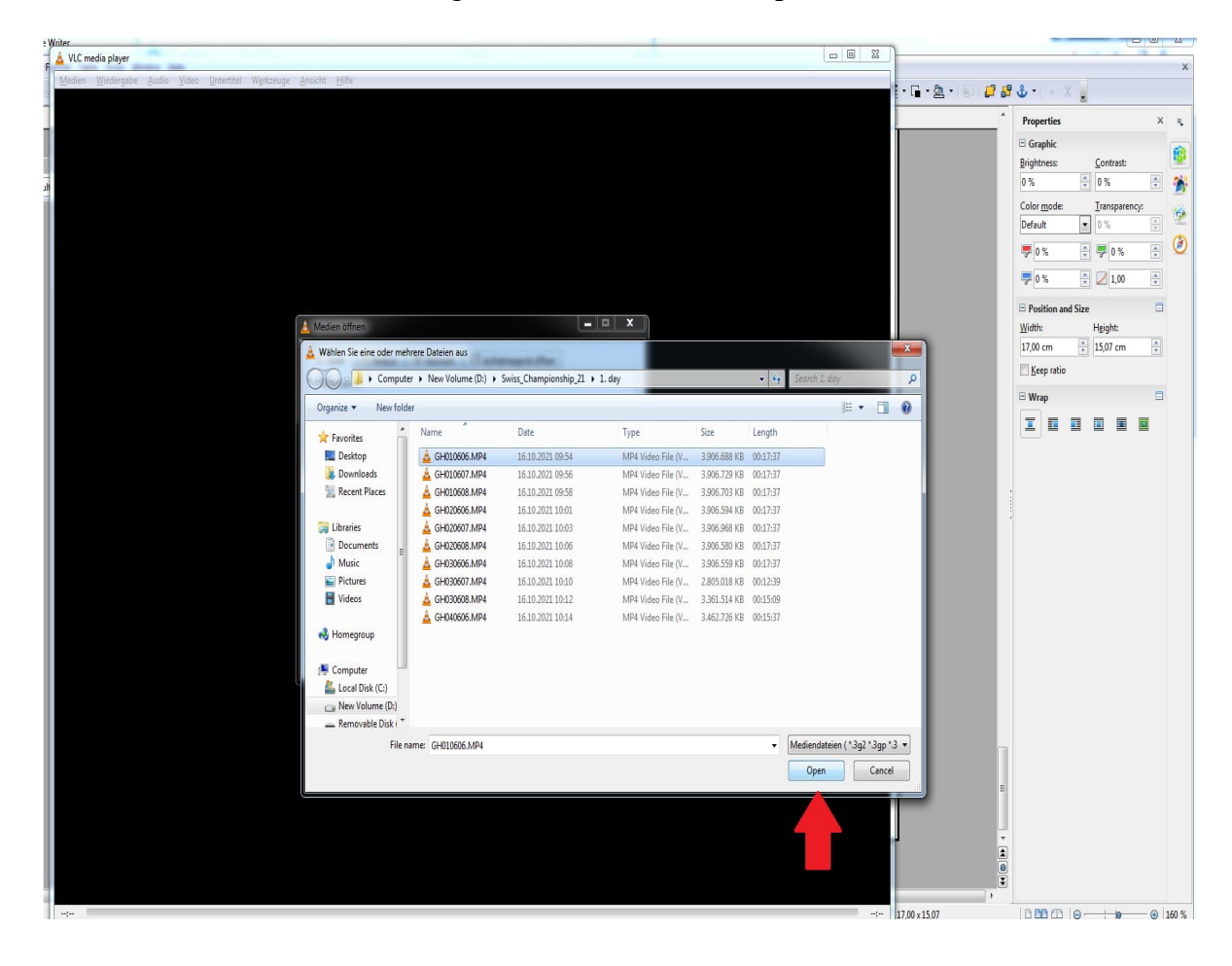

Select the video which will be downgraded ! And then click **Open**!

# Click Konvertieren/Spechren!

| Medien Wiedergabe Audio Video Untertitel Werkzeuge Ansicht Hilfe                                                                                                    |  |
|----------------------------------------------------------------------------------------------------|--|
|                                                                                                    |  |
| Addien öffnen                                                                                                    |  |
| Datei   Medium Medium   Dateiauswahi   Mit der folgenden Liste und den Knöpfen können Sie lokale Dateien auswahien.   D:\Swiss_Championship_21\1. dsy\GH010606.MP4     Entfernen     Eine Untertiteldatei benutzen   Durchsuchen |  |
| Mehr Optionen anzeigen Konvertieren / Speichern  Abbrechen                                                                                                    |  |
|                                                                                                    |  |

Before start to convert the video, choose the profile.

Find the profile "**Video - H.264 + MP3 (MP4)**". Then click on the button "Ausgewähltes Profile bearbeiten".

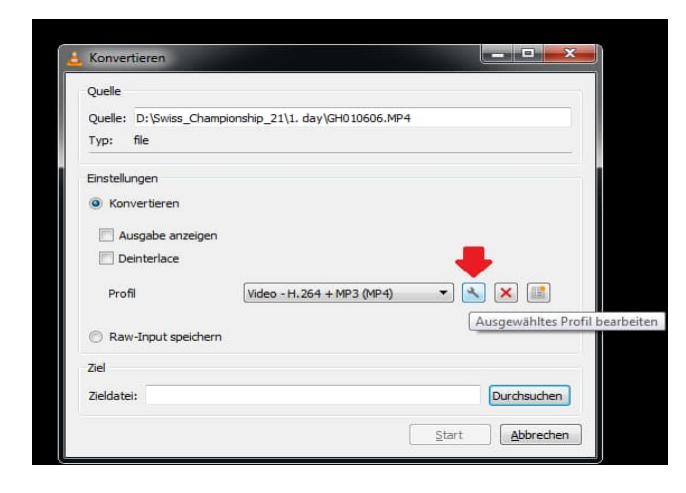

Just change the settings under Videocodec > Auflösung > Framegrösse > Breite

It should be **720px** !! After change the settings Speichern.

One time it is saved, you dont have to change it everytime!

| Video                                               | Audiocodec   Untertitel                                            |                                       |
|-----------------------------------------------------|--------------------------------------------------------------------|---------------------------------------|
| Originalvideospur<br>Encodierungsparan              | beibehalten<br>heter Auflösung Filter                              | en. VLC wird die anderen aufgrund des |
| originalen/ursprüng<br>Skalieren Auto<br>Framegröße | lichen Seitenverhältnisses herausfinder<br>matisch<br>Breite 72000 | Höhe Automatisch                      |
|                                                     | •                                                                  |                                       |
|                                                     |                                                                    | Speichern Abbrech                     |

After choose the profile. Select your **Zieldatei!** Click on **Durchsuchen**!

| Konvertierer |              |                  |              |       |            |
|--------------|--------------|------------------|--------------|-------|------------|
| Quelle       |              |                  |              |       |            |
| Quelle: D:\S | wiss_Champic | onship_21\1. day | GH0 10606.MP | 4     |            |
| Typ: file    |              |                  |              |       |            |
| nstellungen  |              |                  |              |       |            |
| Konvertie    | ren          |                  |              |       |            |
|              |              |                  |              |       |            |
|              | e anzeigen   |                  |              |       |            |
| Democra      |              |                  |              |       |            |
| Profil       |              | Video - H. 264   | + MP3 (MP4)  | •     | × 🔳        |
| 🔿 Raw-Inpu   | t speichern  |                  |              |       | _          |
| ziel         |              |                  |              |       |            |
| Zieldatei:   |              |                  |              |       | Durchsuche |
|              |              |                  |              | Chart | Abbrock    |
|              |              |                  |              | Sigur | Appred     |

Dont forget to change file name!!!!! Dont forget to change file name!!!!! Dont forget to change file name!!!!! Dont forget to change file name!!!!! Dont forget to change file name!!!!!

Please change the file name as player names (Left -Right)! Batman – Superman.MP4 After change the name, click save button!

| Organize New fol                      | der                | • •7 3007         | cor 21 way   |          |
|---------------------------------------|--------------------|-------------------|--------------|----------|
| A A A A A A A A A A A A A A A A A A A | Name               | Type              | Size         | Length   |
| 🔚 Libraries                           | A automation and   | ()pc              |              | cengen   |
| Documents                             | GH010606.MP4       | MP4 Video File (V | 3.906.688 KB | 00:17:37 |
| J Music                               | GH010607.MP4       | MP4 Video File (V | 3.906.729 KB | 00:17:37 |
| Pictures                              | GH010608.MP4       | MP4 Video File (V | 3.906.703 KB | 00:17:37 |
| Videos                                | GH020606.MP4       | MP4 Video File (V | 3.906.594 KB | 00:17:37 |
| Macos                                 | GH020607.MP4       | MP4 Video File (V | 3.906.968 KB | 00:17:37 |
| Nomegroup                             | GH020608.MP4       | MP4 Video File (V | 3.906.580 KB | 00:17:37 |
| =                                     | GH030606.MP4       | MP4 Video File (V | 3.906.559 KB | 00:17:37 |
| Computer                              | GH030607.MP4       | MP4 Video File (V | 2.805.018 KB | 00:12:39 |
| Local Disk (C:)                       | GH030608.MP4       | MP4 Video File (V | 3.361.514 KB | 00:15:09 |
| Removable Disk                        | GH040606.MP4       | MP4 Video File (V | 3.462.726 KB | 00:15:37 |
| 📬 Network 🚽                           |                    | ш                 |              |          |
| File name: Batr                       | man - Superman.MP4 |                   |              |          |

Final step is to click the Start button!

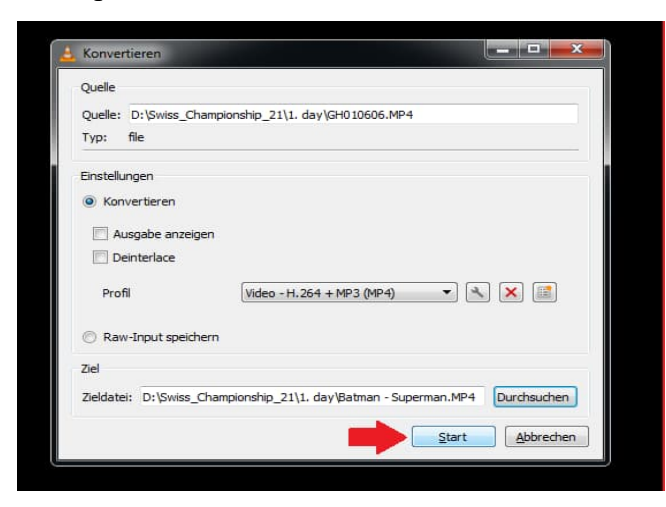

# Please be patience!

You can follow the convert process from video time bar!! Please after downgrade process, check the quality of video. The dice has to be readable!

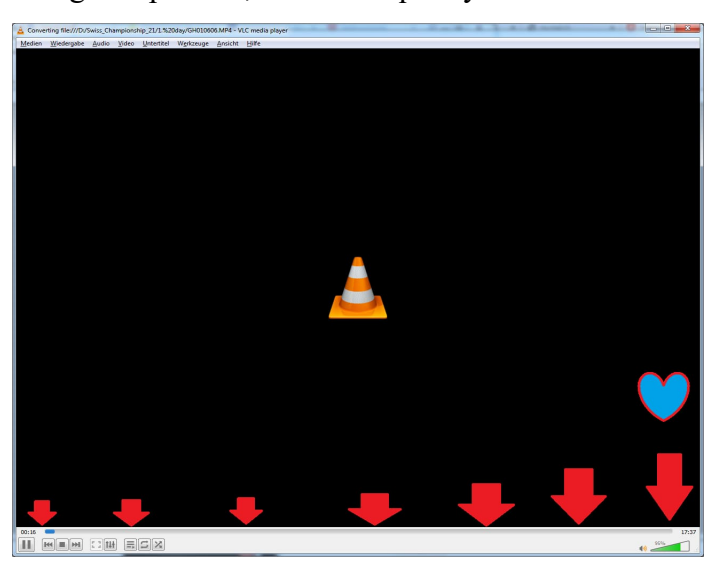

The video on the example was 3.72 GB17:37 minutes. It took around 19 minutes to convert it. Downgraded size is 228MB. :)

| Organize 🔻 Include                                                                                                    | in library 👻 Share with 👻 🛛 | Play all New folder |              | 855      |  |
|----------------------------------------------------------------------------------------------------|-----------------------------|---------------------|--------------|----------|--|
| 🚖 Favorites                                                                                                    | Name                        | Туре                | Size         | Length   |  |
| E Desktop                                                                                                    | 📥 Batman - Superman.MP4     | MP4 Video File (V   | 228.349 KB   | 00:17:37 |  |
| 🚺 Downloads                                                                                                    | A GH010606.MP4              | MP4 Video File (V   | 3.906.688 KB | 00:17:37 |  |
| W Recent Places                                                                                                    | 📥 GH010607.MP4              | MP4 Video File (V   | 3.906.729 KB | 00:17:37 |  |
|                                                                                                    | A GH010608.MP4              | MP4 Video File (V   | 3.906.703 KB | 00:17:37 |  |
| 词 Libraries                                                                                                    | 📥 GH020606.MP4              | MP4 Video File (V   | 3.906.594 KB | 00:17:37 |  |
| Documents                                                                                                    | 📥 GH020607.MP4              | MP4 Video File (V   | 3.906.968 KB | 00:17:37 |  |
| J Music                                                                                                    | 📥 GH020608.MP4              | MP4 Video File (V   | 3.906.580 KB | 00:17:37 |  |
| E Pictures                                                                                                    | A GH030606.MP4              | MP4 Video File (V   | 3.906.559 KB | 00:17:37 |  |
| Videos                                                                                                    | 📥 GH030607.MP4              | MP4 Video File (V   | 2.805.018 KB | 00:12:39 |  |
|                                                                                                    | 📥 GH030608.MP4              | MP4 Video File (V   | 3.361.514 KB | 00:15:09 |  |
| 🜏 Homegroup                                                                                                    | 📥 GH040606.MP4              | MP4 Video File (V   | 3.462.726 KB | 00:15:37 |  |
| المجاب المجاب المجاب المجاب المجاب المجاب المجاب المجاب المجاب المجاب المجاب المجاب المجاب المجاب المجاب المجاب المجاب المجاب المجاب المجاب المجاب المجاب المجاب المجاب المجاب المجاب المجاب المجاب المجاب المجاب المجاب المجاب المجاب المجاب المجاب المجاب المحافظ المحافظ الم |                             |                     |              |          |  |
| 🕞 New Volume (D:)                                                                                                    |                             |                     |              |          |  |
| 👝 Removable Disk (E:)                                                                                                    | )                           |                     |              |          |  |
| 🙀 Network                                                                                                    |                             |                     |              |          |  |